As shown on an iPad, please note these directions will be similar on iPhones, iPods, and other mobile devices.

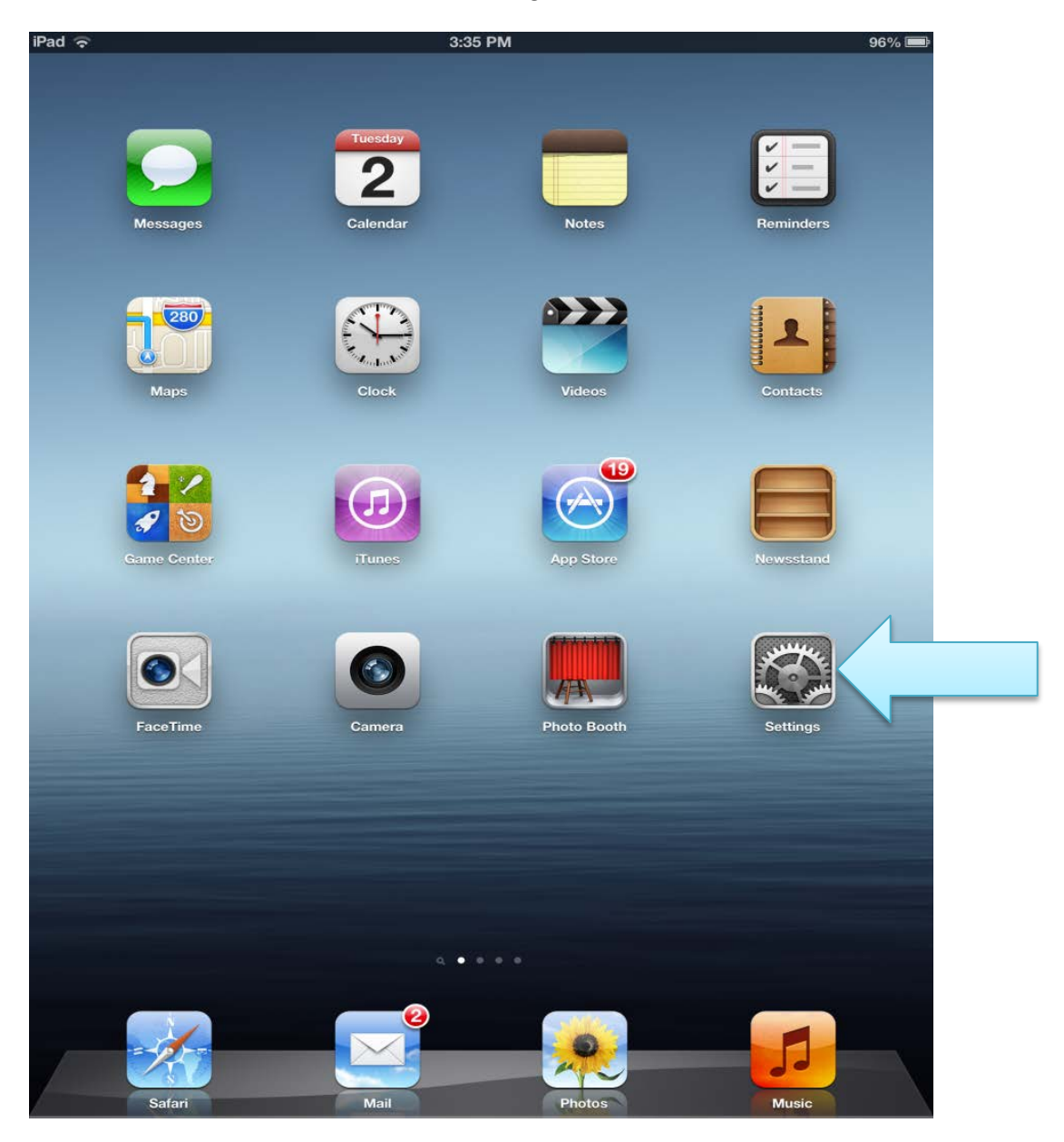

Select the "Settings" Icon

|   | iPad     | হি                                     | 3:33 PM               | 96% 📼                | þ |
|---|----------|----------------------------------------|-----------------------|----------------------|---|
|   | Settings |                                        | Mail, Contact         | ts, Calendars        |   |
|   | -        | Airplane Mode OFF                      | Accounts              |                      |   |
|   | ?        | Wi-Fi NSU                              | iCloud<br>Inactive    | >                    | 1 |
|   | *        | Bluetooth On                           | Add Account           | > <                  |   |
|   | R        | Cellular Data Off                      |                       |                      |   |
|   | C        | Do Not Disturb OFF                     | Fetch New Data        | Push >               |   |
|   | •        | Notifications                          | Mail                  |                      |   |
|   | 6        | General                                | Show                  | 50 Recent Messages > |   |
|   |          | Sounds                                 | Preview               | 2 Lines >            |   |
|   |          | Brightness & Wallpaper                 | Show To/Cc Label      | OFF                  |   |
|   |          | Dicture Frame                          | Ask Before Deleting   | OFF                  |   |
|   |          | Privacy                                | Load Remote Images    |                      |   |
|   | -        | · ···································· | Organize By Thread    |                      |   |
| N | 0        | iCloud                                 |                       |                      |   |
|   |          | Mail, Contacts, Calendars              | Always Bcc Myself     | OFF                  |   |
| V |          | Notes                                  | Increase Quote Level  | On >                 |   |
|   |          | Reminders                              | Signature             | Sent from my iPad >  |   |
|   |          | Messages                               | Contacts              |                      |   |
|   |          | FaceTime                               | Sort Order            | Last, First >        |   |
|   | 10       | Maps                                   | Display Order         | First, Last >        |   |
|   | ×        | Safari                                 | My Info               | None >               |   |
|   | 0        | iTunes & App Stores                    | Calendars             |                      |   |
|   | 5        | Music                                  | New Invitation Alerts | ON O                 |   |

#### Select "Mail, Contacts, Calendars", then select "Add Account..."

#### Select Microsoft Exchange

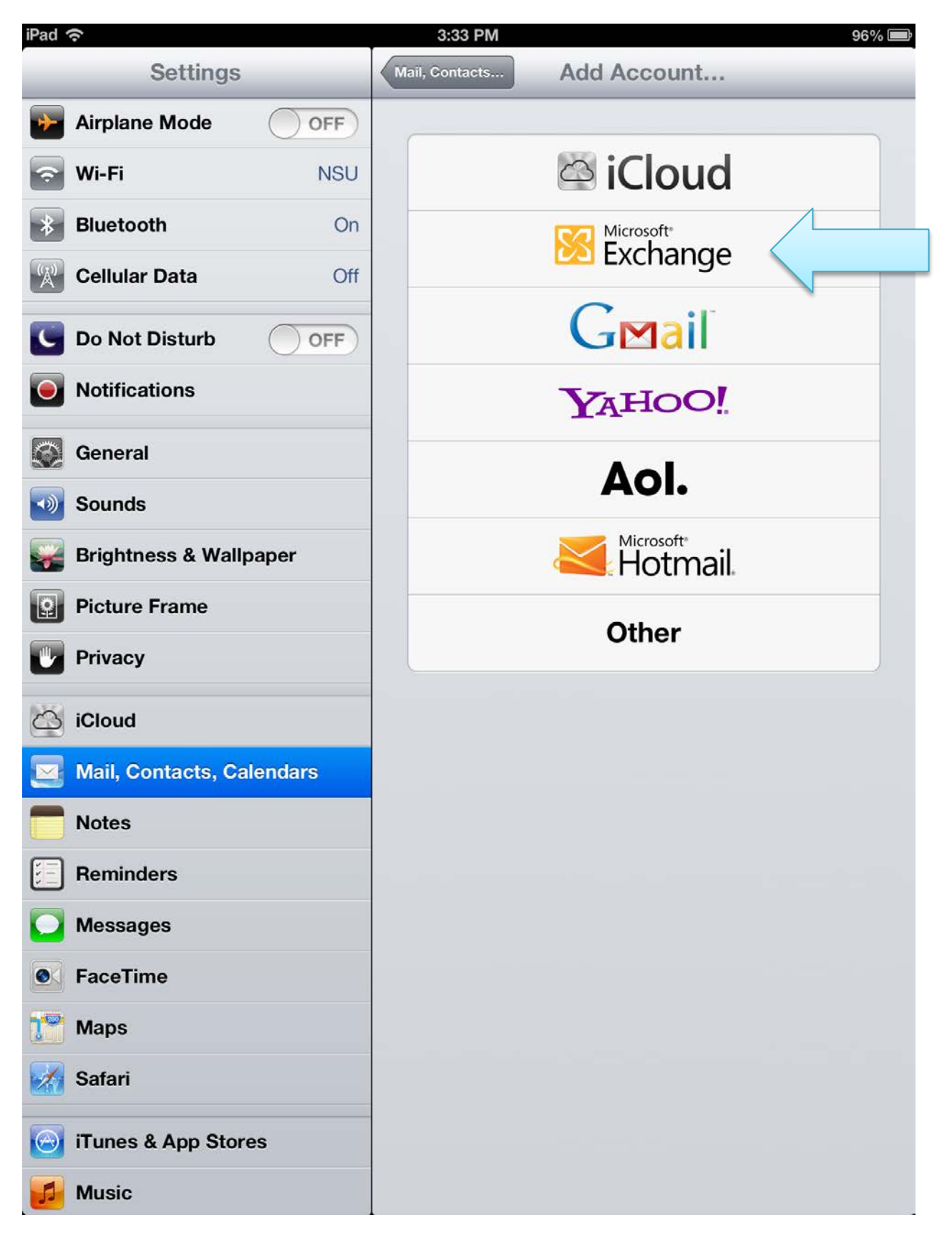

#### Enter your email address and password, then select "Next"

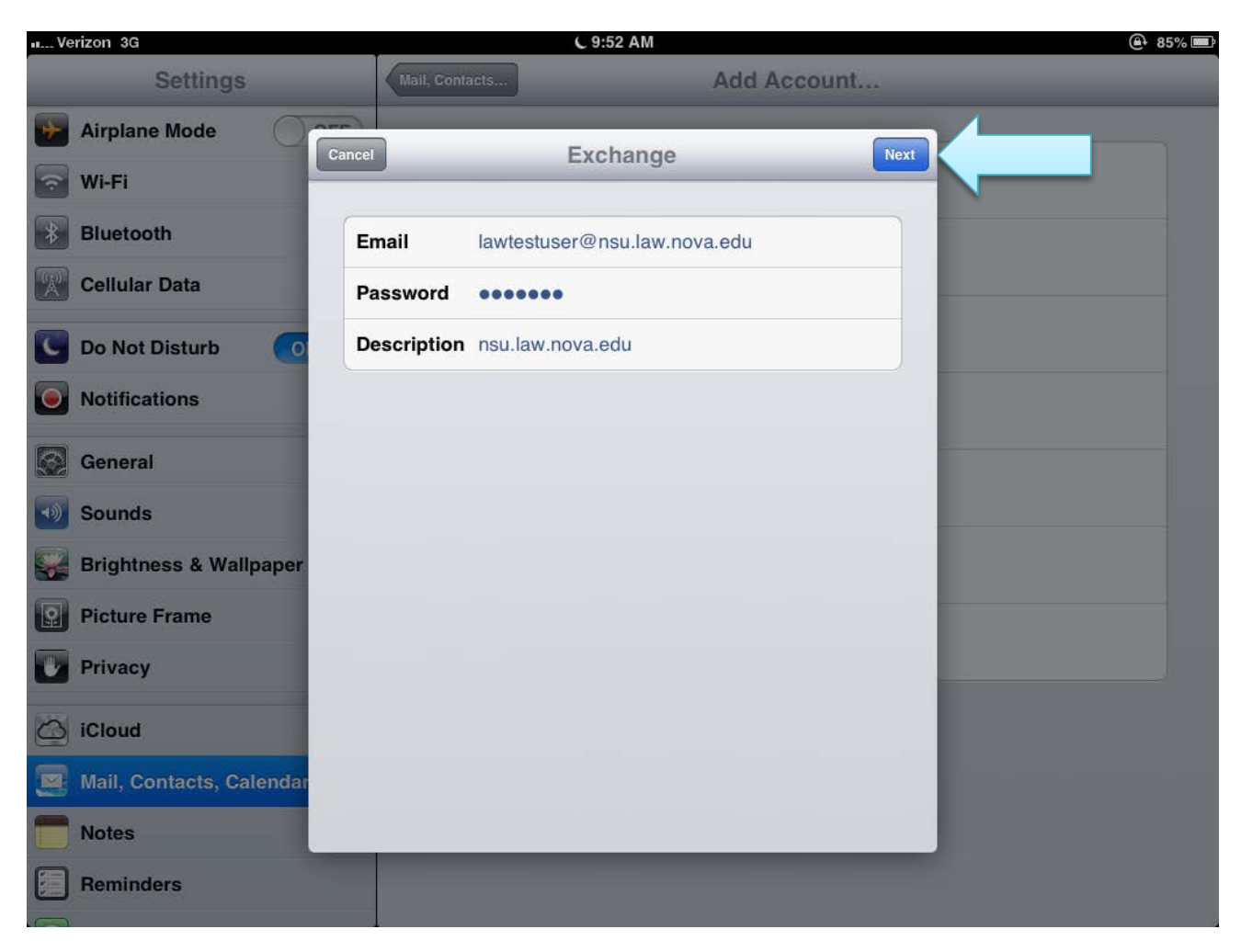

You will be asked for additional information:

For Server, enter: exchange.nova.edu

For Username, enter: nova\_law\username

Once this information is entered, select "Next".

| M Verizon 3G             | C 9:53 AM   |                         |             | 🗎 85% 🎟 |
|--------------------------|-------------|-------------------------|-------------|---------|
| Settings                 | Mail, Conta | cts                     | Add Account |         |
| Airplane Mode            | ancel       | Exchange                | Ne          |         |
| 🛜 Wi-Fi                  |             |                         |             |         |
| Bluetooth                | Email       | lawtestuser@nsu.law.nov | ra.edu      |         |
| Cellular Data            | (           |                         |             |         |
| C Do Not Disturb         | Server      | exchange.nova.edu       |             |         |
| Notifications            | Domain      | Optional                |             |         |
| General                  | Username    | nova_law\lawtestuser    |             |         |
| 5 Sounds                 | Password    | •••••                   |             |         |
| Brightness & Wallpaper   | Description | nsu.law.nova.edu        |             |         |
| Picture Frame            |             |                         |             |         |
| Privacy                  |             |                         |             |         |
| iCloud                   |             |                         |             |         |
| Mail, Contacts, Calendar |             |                         |             |         |
| Notes                    |             |                         |             |         |
| Reminders                |             |                         |             |         |

## If the configuration is successful, you should see check boxes next to the fields:

| uL_Verizon 3G            |             | € 9:53 AM                  |            | 85% |
|--------------------------|-------------|----------------------------|------------|-----|
| Settings                 | Mail, Conta | acts A                     | dd Account |     |
| Airplane Mode            |             | Exchange                   | _          |     |
| 🛜 Wi-Fi                  | _           | Exonange                   |            | -   |
| Bluetooth                | Email       | lawtestuser@nsu.law.nova.e | edu 🗸      |     |
| Cellular Data            |             |                            |            |     |
| C Do Not Disturb         | Server      | exchange.nova.edu          | ✓          |     |
| Notifications            | Domain      | Optional                   | ✓          |     |
| General                  | Username    | nova_law\lawtestuser       | ~          |     |
| Sounds                   | Password    | •••••                      | ✓          |     |
| Brightness & Wallpaper   | Description | nsu.law.nova.edu           | ~          |     |
| Picture Frame            |             |                            |            |     |
| Privacy                  |             |                            |            |     |
| iCloud                   |             |                            |            |     |
| Mail, Contacts, Calendar |             |                            |            |     |
| Notes                    |             |                            |            |     |
| Reminders                |             |                            |            |     |

At this point, you can select what features you would like to sync on your device. Click "Save" to finish the process.

| iPad    | (;           |           | 3:35 PM        |                       | 96% 📟 |
|---------|--------------|-----------|----------------|-----------------------|-------|
|         | Sett         | ings      | Mail, Contacts | Add Account           |       |
| *       | Airplane Mod | le OFF    |                |                       |       |
| ?       | Wi-Fi        | NSU       |                | 🖾 iCloud              |       |
| *       | Bluetooth    | On        |                | Microsoft<br>Exchange |       |
| Ŕ       | Cellular     | ncel      | Exchange       | Save                  |       |
| C       | Do Not E     |           |                |                       |       |
|         | Notificat    | Mail      |                | ON                    |       |
|         | General      | Contacts  |                | ON                    |       |
| ->)     | Sounds       | Calendars |                |                       |       |
|         | Brightne     | Reminders |                | ON                    |       |
| 2       | Picture F    |           |                |                       |       |
|         | Privacy      |           |                |                       |       |
| 0       | iCloud       |           |                |                       |       |
|         | Mail, Co     |           |                |                       |       |
|         | Notes        |           |                |                       |       |
|         | Reminde      |           |                |                       |       |
|         | Message      |           |                |                       |       |
|         | FaceTim      |           |                | _                     |       |
|         | Maps         |           |                |                       |       |
| A.      | Safari       |           |                |                       |       |
| $\odot$ | iTunes & App | Stores    |                |                       |       |
| 1       | Music        |           |                |                       |       |

## The Exchange account will now be added to "Mail, Contacts, Calendars"

| iPad 🗢                    | 3:35 PM 96% 📼                            |
|---------------------------|------------------------------------------|
| Settings                  | Mail, Contacts, Calendars                |
| Airplane Mode OFF         | Accounts                                 |
| Wi-Fi NSU                 | iCloud >                                 |
| Bluetooth On              | Exchange                                 |
| Cellular Data Off         | Mail, Contacts, Calendars, Reminders     |
| C Do Not Disturb          | Add Account                              |
| <b>O</b> Notifications    | Fetch New Data Push >                    |
| General                   | Mail                                     |
| Sounds                    | Show 50 Recent Messages >                |
| Brightness & Wallpaper    | Preview 2 Lines >                        |
| Picture Frame             | Show To/Cc Label                         |
| Privacy                   | Ask Before Deleting                      |
|                           | Load Remote Images                       |
| Mail. Contacts. Calendars | Organize By Thread                       |
|                           |                                          |
| Remindere                 |                                          |
|                           | Signature Cont from my iBad >            |
|                           | Default Account                          |
|                           | Messages created outside of Mail will be |
| Maps                      | sent from the default account.           |
| Safari                    | Contacts                                 |
| iTunes & App Stores       | Sort Order Last, First >                 |
| 💋 Music                   | Display Order First, Last >              |

# You can begin accessing your Exchange account now by selecting "Mail".

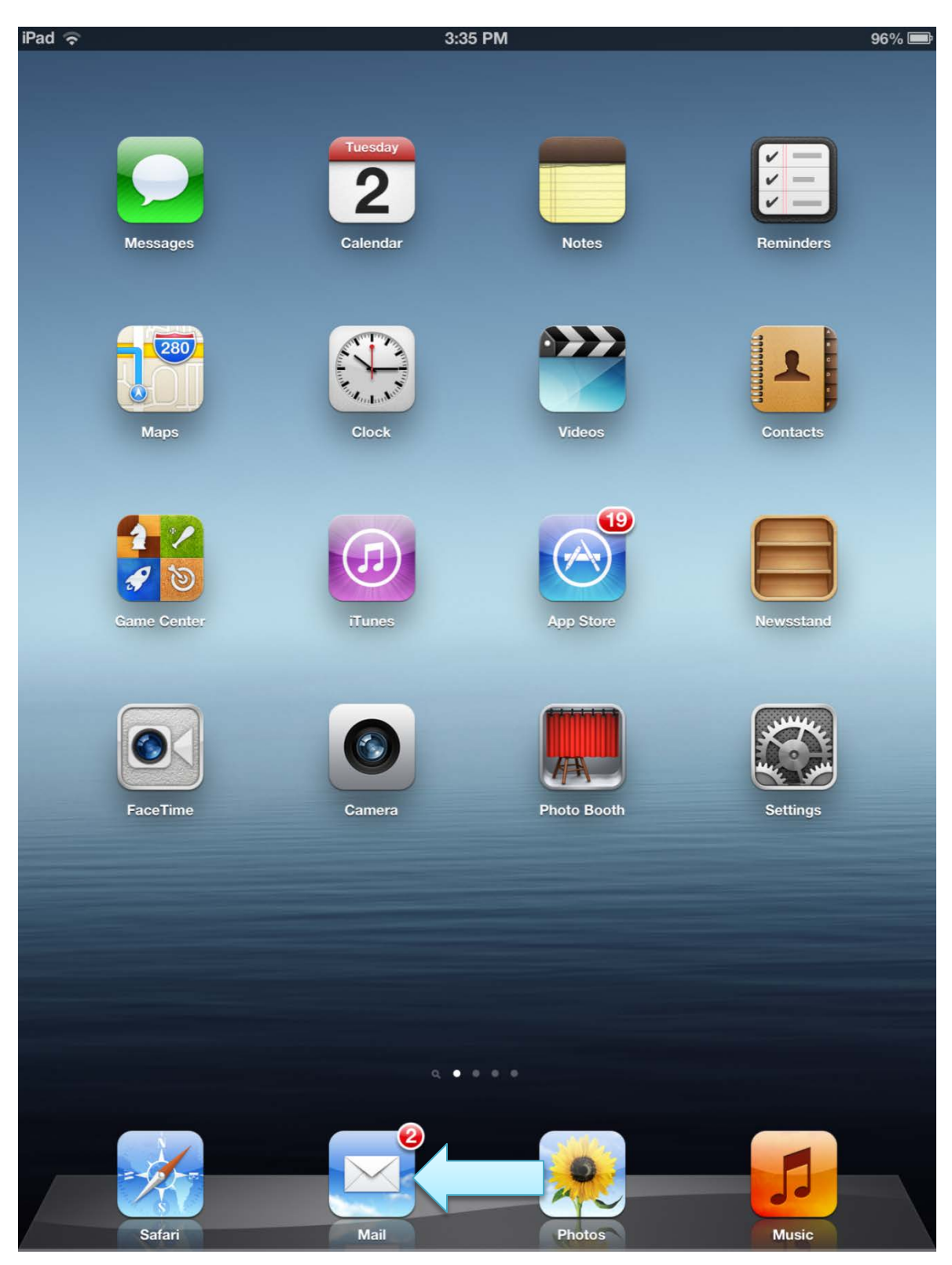